## How to enter a Permit(s) on a Student's Record using SFASRPO

## Assigning Permits to Allow Web Registration for Restricted Courses and Course Sections:

(Before you begin, please have the Student ID, CRN and Term ready.)

- 1. Type **SFASRPO** in the **Direct Access Field** on the Main Menu and hit **Enter**, or select **SFASRPO** from **the Registration Folder** in the **Student System Fast Track Menu**.
- 2. Enter the Term (ie 200209) for which you wish to assign the permit. Press Tab.
- 3. Enter the student's ID and the name will default. (Go to step 5.)
- 4. **Search** for the **ID** if you only have the student's name, by clicking on the flashlight will link you to McGill's Person Search Form (GYASINS).

In **GYASINS**, tab to the **Last Name** field and enter student's last name surrounded by percentage (eg. %Banner% to get a list of all people with the last name Banner). Hit **F8** or use the **Execute Query** icon. Select by double clicking on the name, this will bring you back to the calling form (**SFASRPO**).

5. Click on the **Next Block** icon or, use **Ctrl-Page Down** to navigate to the Permit block of the form

6. **Double-click** in the Permit field to pull up a pick list of Permit codes.

- 7. Click on the appropriate Permit code to highlight it, then click on OK.
- Enter in either the CRN to apply the Permit to a specific Course Section OR leave the CRN blank and enter the

**Subject** code and **Course** number. This allows the student to select the section of the course that best fits their schedule. (*See Note below*)

9. Click on Save.

Your **userid** should appear in the **User** column.

Registration Permit-Override Codes

Find

Code

Description

APEROVAL

Applieval Code

CD-PRE-REQ

Co-req or Pre-req Override

CAPACITY

Capacity Override

PROGRAM

Program/LevI/Col/Deg/Maj/Class

V

Image: State State S

10. To add another permit for the same student in the same **Term**, press the down arrow on your keyboard. Repeat steps 6 – 9. To add another permit for either the same student in a different **Term**, or for another student, **Rollback** and change either your **Term**, **Student ID**, or both. Repeat steps 3 – 9.

11. If you are done assigning permits, click on **Exit** to close the form, and once again to end your Banner session. **NEVER LEAVE YOUR BANNER SESSION ACTIVE IF YOU STEP AWAY FROM YOUR TERMINAL**.

## Note: Permit Types

**Approval** – Overrides the approval code block entered on class schedule for a particular section. The 4 types of blocks it overrides are Departmental Approval, Instructor Approval, Advisor Approval and Placement Test Required.

**Co-pre-req** – Overrides the fact that a student is not concurrently registering for the co-req, or that a student has not successfully taken the pre-req for the course. **THIS PERMIT WILL NOT BE USED BEFORE AUGUST 2002, WHEN ACADEMIC HISTORY WILL EXIST IN BANNER.** 

**Capacity** – Allows a student to register for a course section that has already reached its' maximum enrolment set in class schedule.

**Program** – Overrides any registration restrictions existing for a course section. These include Level, College, Program, Major, Degree, etc. eg. You may issue this type of permit to allow a grad student into an undergraduate level course.

It is important to note that issuing one type of permit does not mean that a student will be allowed to register. For example, if you give someone an **Approval** permit and the section they try to register for is full, they will not get in. You would then have to issue them a **Capacity** permit as well. *Happy permitting*!!